## Creating your Parent Portal Account

Step 1 - Open your internet browser and find our Anglophone North School District website.

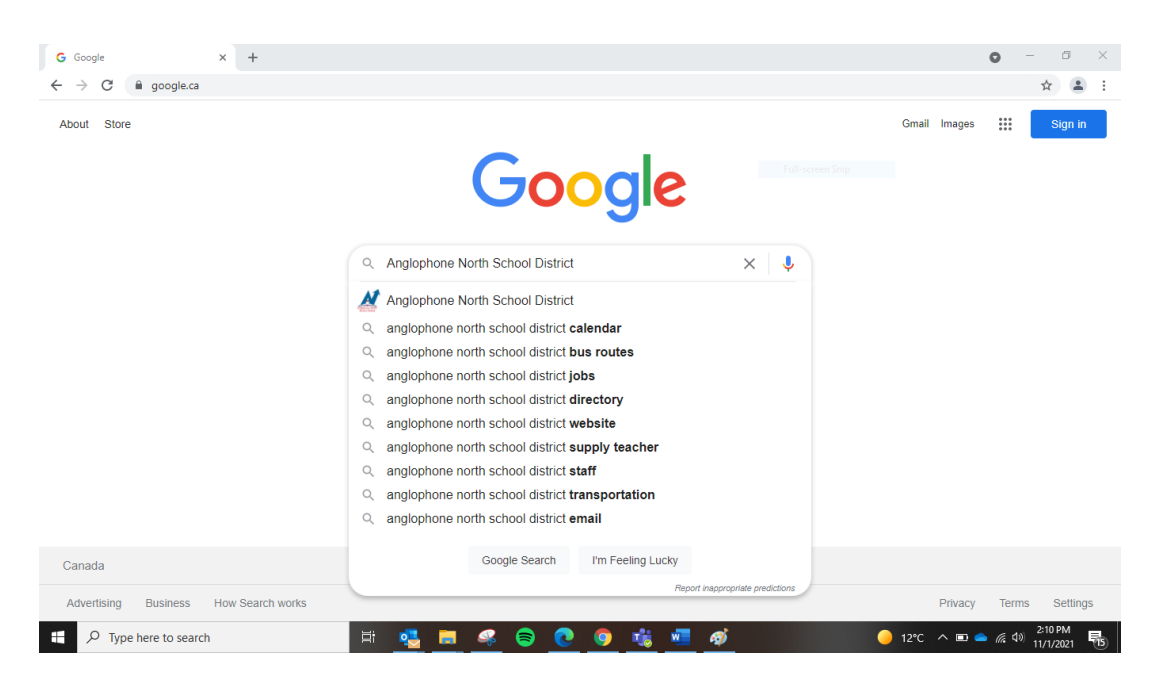

Step 2 – From the Anglophone North main page, click on the BusPlanner Icon

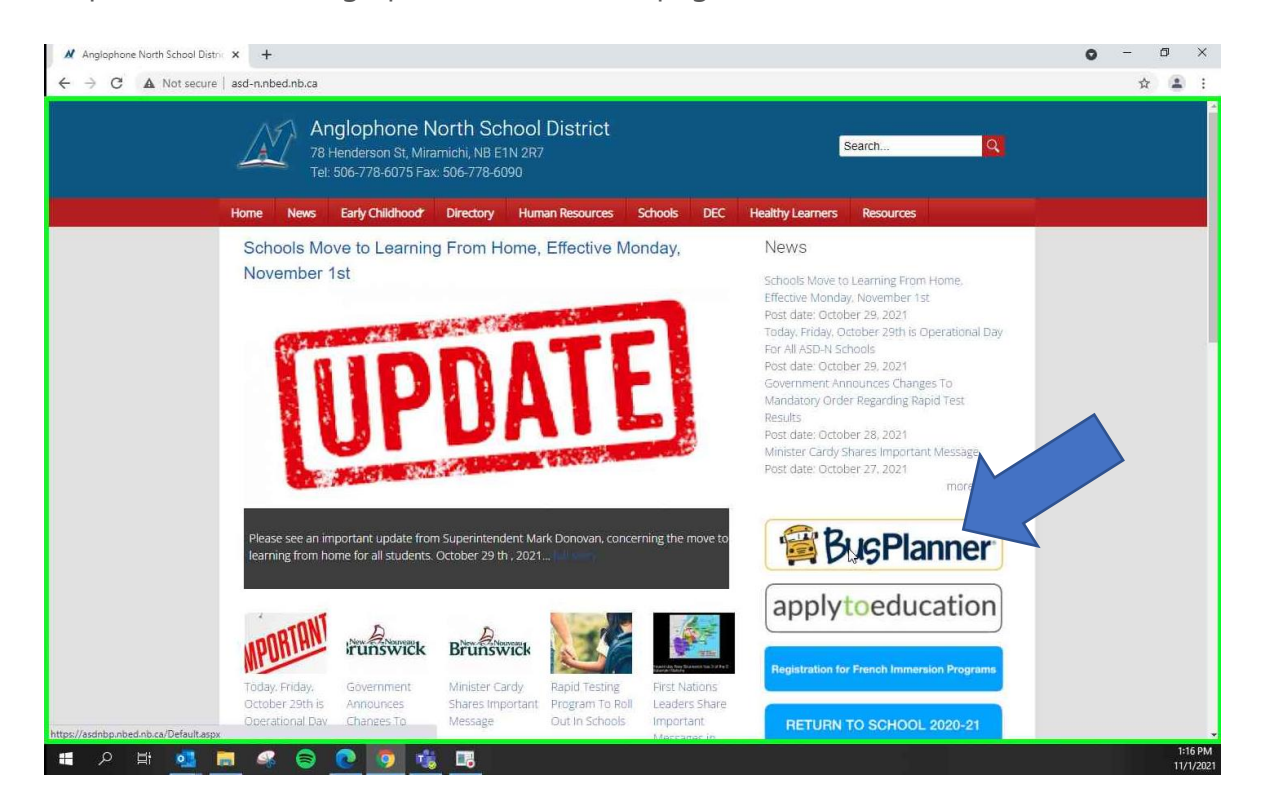

| Step 3 - | click | on | "Parent | Portal |
|----------|-------|----|---------|--------|
|----------|-------|----|---------|--------|

| 🕖 Home Page - BusPlann                         | ner Web × +                                                          |                                                                               |                                                                |                     | o - o ×   |
|------------------------------------------------|----------------------------------------------------------------------|-------------------------------------------------------------------------------|----------------------------------------------------------------|---------------------|-----------|
| $\leftrightarrow$ $\rightarrow$ C $\oplus$ asd | Inbp.nbed.nb.ca/Default.aspx                                         |                                                                               |                                                                |                     | ☆ 🚨 :     |
|                                                | Anglophone North<br>School District                                  |                                                                               |                                                                |                     |           |
| Hon                                            | ne School Information Which Schoo                                    | do I Attend? Can I Ride a Bus?                                                |                                                                | Log In <del>-</del> |           |
|                                                |                                                                      |                                                                               |                                                                |                     |           |
|                                                | School Information                                                   | Which School do I Attend?                                                     | Can I Ride a Bus?                                              | Parent Portal       |           |
| Sch                                            | nool Year ASD-N 2021-2022                                            | 1.1                                                                           | Langua                                                         | ge English (Canada) | ~         |
|                                                |                                                                      | About Contact Parent P                                                        | ortal Professional Portal                                      |                     |           |
| Efforts                                        | are made to ensure this information is accurate and up-to-date. Shou | d there be any discrepancy, the transportation office has the final word. Sec | oref & BusPlanner Web are registered trademarks of Georef Syst | Busplanner          |           |
|                                                |                                                                      |                                                                               |                                                                |                     |           |
|                                                |                                                                      |                                                                               |                                                                |                     |           |
|                                                |                                                                      |                                                                               |                                                                |                     |           |
| https://asdnbp.nbed.nb.ca/Sul                  | bscriptions/Child IransportInfo                                      |                                                                               |                                                                |                     | 1:16 PM   |
| וים א 🖷                                        | <u></u>                                                              |                                                                               |                                                                |                     | 11/1/2021 |

Step 4 – Click Create Account and fill information fields on the Create Account popup. Make sure to read Password Requirements carefully. Once done click Submit

| C B asdnbp.nbed.nb.ca/Login?ReturnUrl=%2FSubscriptions%2FChildTransportInfo                                                                     | Create Account                                                                                                    |  |  |
|----------------------------------------------------------------------------------------------------|----------------------------------------------------------------------------------------------------|--|--|
| Angiophone North<br>School District<br>Home School Information Which School do I Attend? Can I Ride a Bus?                                      | Password Requirements<br>Length : 8<br>At least one number or special character<br>At least one number<br>At least one lower case letter |  |  |
| Log In                                                                                                    | At least one upper-case letter                                                                                                    |  |  |
| Email                                                                                                    | Email                                                                                                    |  |  |
|                                                                                                    | grichard73@hotmail.com                                                                                                    |  |  |
| Password                                                                                                    | Password                                                                                                    |  |  |
| Remember me                                                                                                    |                                                                                                    |  |  |
|                                                                                                    | Confirm Password                                                                                                    |  |  |
| Log in Forgot Your Password?<br>Create Account                                                                                                  |                                                                                                    |  |  |
| Efforts are made to ensure this information is accurate and up-to-date. Deculd there be any discrepancy, the transportation office has the fina | Avera Generat & Common of a robot                                                                                                    |  |  |
|                                                                                                    |                                                                                                    |  |  |

## Creating your Parent Portal Account

Step 5- If all information meets requirement, you will be brought back to the main login screen with instruction that an email has been sent for you to confirm.

| A                                                                                                    |                                                                                          |
|----------------------------------------------------------------------------------------------------|------------------------------------------------------------------------------------------|
| Anglophone North<br>School District<br>Home School Information Which School do I Attend? Can I Ride a Bus? | Log in *                                                                                 |
| An email has been sent to this address. Please                                                             | e check your email and confirm your account.                                             |
| Email                                                                                                    |                                                                                          |
| Password                                                                                                   | o to your email to confirm                                                               |
|                                                                                                    |                                                                                          |
| Remember me                                                                                                |                                                                                          |
| Remember me Forgot Your Password? Create Account                                                           |                                                                                          |
| Remember me Forgot Your Password? Create Account                                                           | the final word. Georer & BucPlanner Web are registered trademarks of Georer Systems Ltd. |

Step 6 – Once you click on Confirm in your email it will bring you to the following page. Click log in and enter your information.

|                                                  | ANAL MARKED A                                                                           |                                                                           |                                                                                                    |                                                                                                    | 0                                                                                                    | - 0                                                                                                    |                                                                                                    |
|--------------------------------------------------|-----------------------------------------------------------------------------------------|---------------------------------------------------------------------------|----------------------------------------------------------------------------------------------------|----------------------------------------------------------------------------------------------------|----------------------------------------------------------------------------------------------------|----------------------------------------------------------------------------------------------------|----------------------------------------------------------------------------------------------------|
| sdnbp.nbed.nb.ca/Subscriptions/ConfirmEmail.asp> | (?id=b36e459c-c706-4e0a-b1                                                              | 6d-5199cd9f4b58&toke                                                      | n=arhMU8Vqw3aNv309Y1f4JZ                                                                                                    | V88SWZ0mluCepYs1FzckaVKVQK5v                                                                                                    | 190GhJz%2bAej51                                                                                                    | ☆                                                                                                    | 1                                                                                                    |
| Anglophone North<br>School District              |                                                                                         |                                                                           |                                                                                                    |                                                                                                    |                                                                                                    |                                                                                                    |                                                                                                    |
| ome School Information Which School do           | I Attend? Can I Ride a I                                                                | Bus?                                                                      |                                                                                                    | La                                                                                                    | ig In <del>▼</del>                                                                                                    |                                                                                                    |                                                                                                    |
|                                                  |                                                                                         |                                                                           |                                                                                                    |                                                                                                    |                                                                                                    |                                                                                                    |                                                                                                    |
| Confirm email                                    |                                                                                         |                                                                           |                                                                                                    |                                                                                                    |                                                                                                    |                                                                                                    |                                                                                                    |
| Thank you for confirming your new acc            | ount. You can now sign in                                                               | to manage student i                                                       | nformation and alert subsc                                                                                                    | riptions. Logun                                                                                                    |                                                                                                    |                                                                                                    |                                                                                                    |
|                                                  |                                                                                         |                                                                           |                                                                                                    |                                                                                                    |                                                                                                    |                                                                                                    |                                                                                                    |
| chool Year ASD-N 2021-2022                       |                                                                                         |                                                                           | Lang                                                                                                    | uage English (Canada)                                                                                                    | v                                                                                                    |                                                                                                    |                                                                                                    |
| ichool Year ASD-N 2021-2022                      |                                                                                         | •                                                                         | Langi                                                                                                    | uage English (Canada)                                                                                                    | ~                                                                                                    |                                                                                                    |                                                                                                    |
|                                                  | ednbp.nbed.nb.ca/Subscriptions/ConfirmEmail.aspx<br>Anglophone North<br>School District | ednbp.nbed.nb.ca/Subscriptions/ConfirmEmail.aspx?id=b36e459c-c706-4e0a-b1 | ednbp.nbed.nb.ca/Subscriptions/ConfirmEmail.aspx?id=b36e459c-c706-4e0a-b16d-5199cd9f4b588ctoke<br>Anglophone North<br>School District<br>ome School Information Which School do I Attend? Can I Ride a Bus?<br>Confirm email<br>Thank you for confirming your new account. You can now sign in to manage student i | ednbp.nbed.nb.ca/Subscriptions/ConfirmEmail.aspx?id=b36e459c-c706-4e0a-b16d-5199cd9f4b58&token=arhMU8Vqw3aNv309Y1f4JZ<br>Anglophone North<br>School District<br>Ome School Information Which School do I Attend? Can I Ride a Bus?<br>Confirm email<br>Thank you for confirming your new account. You can now sign in to manage student information and alert subsc | ednbp.nbed.nb.ca/Subscriptions/ConfirmEmail.aspx?id=b36e459c-c706-4e0a-b16d-5199cd9f4b58&token=arhMU8Vqw3aNv309Y1f4JZV88SWZOmluCepYs1FzckaVKVQKSv<br>Anglophone North<br>School District<br>ome School Information Which School do I Attend? Can I Ride a Bus? Lo<br>Confirm email<br>Thank you for confirming your new account. You can now sign in to manage student information and alert subscriptions. Logun | ednbp.nbed.nb.ca/Subscriptions/ConfirmEmail.aspx?id=b36e459c-c706-4e0a-b16d-5199cd9f4b588ttoken=arhMU8Vqw3aNv309Y1f4JZV88SWZ0mluCepYs1FzckaVKVQK5vli9OGhJz%2bAej5I<br>Anglophone North<br>School District<br>we School Information Which School do I Attend? Can I Ride a Bus? Log In<br>Confirm email<br>Thank you for confirming your new account. You can now sign in to manage student information and alert subscriptions. Log In | ednbp.nbed.nb.ca/Subscriptions/ConfirmEmail.aspx?id=b36e459c-c706-4e0a-b16d-5199cd9f4b588ttoken=arhMU8Vqw3aNv309Y1f4JZV88SWZ0mluCepYs1FzckaVKVQK5vli9OGhJz%2bAej51 🖈 🔹 |

## Creating your Parent Portal Account

**Step 7** – You will now need to add your child to your profile. Click on Add Student and input the information required on the Add student popup. **If you need to subscribe to runs or schools, skip to the next step.** 

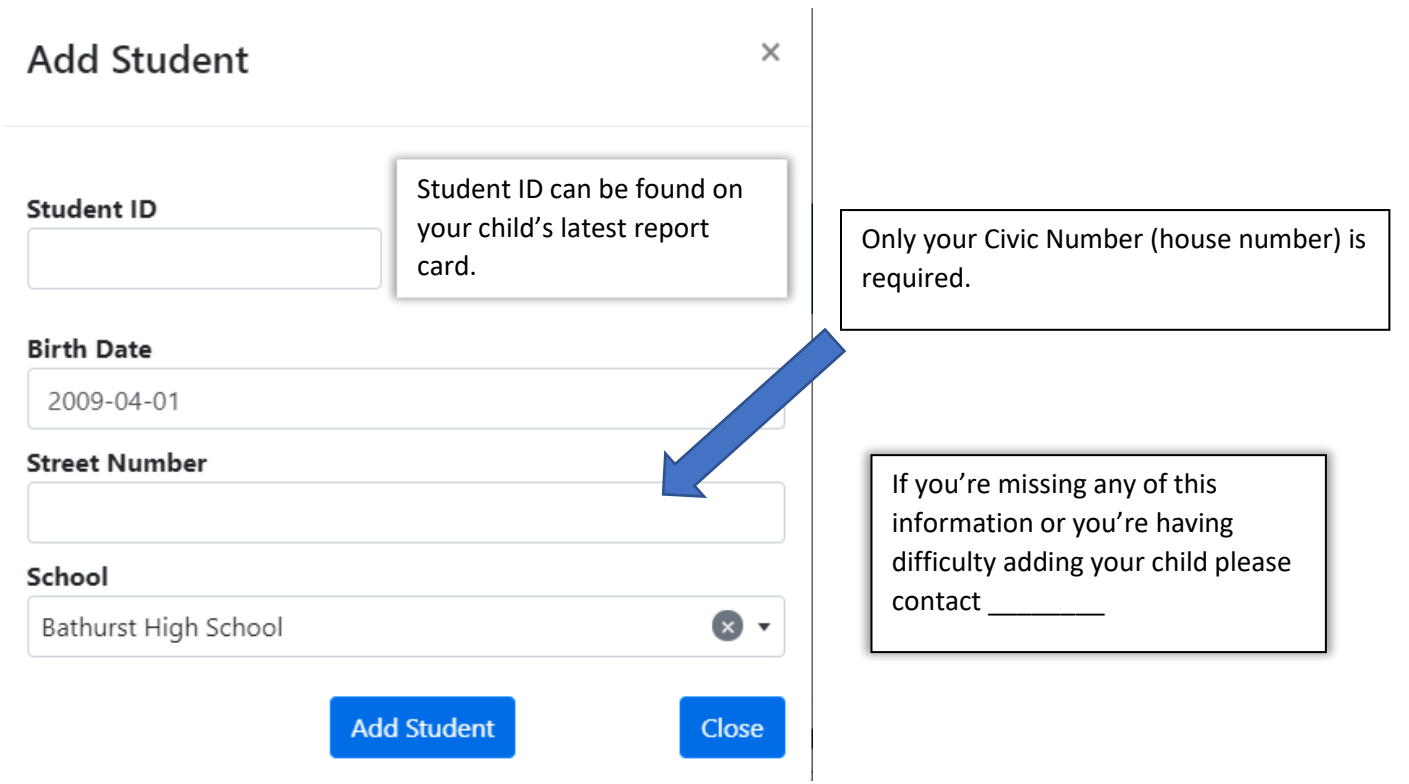

Step 8 -